## Specify Personnel Information in the Agency Lister

1. On the Organization menu, select Agencies.

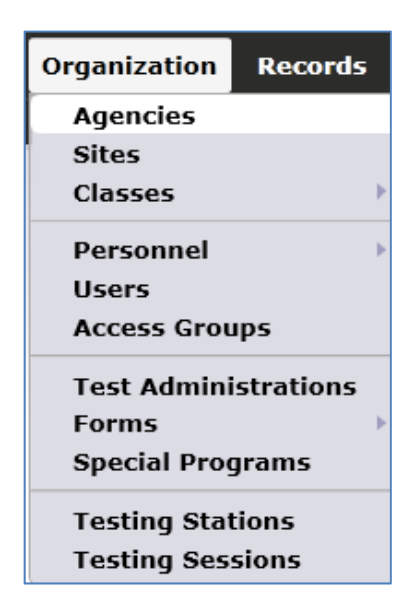

2. Double-click anywhere on the row to open the Agency Record.

| Agencies 🛛  |                            |                           |       |  |
|-------------|----------------------------|---------------------------|-------|--|
| New 🖹 State | Subsites 🧃                 | Filter <b>T</b> Co        | lumns |  |
| Agency ID   | Agency Name                | <ul> <li>State</li> </ul> | \$    |  |
| т           | т                          | Ŧ                         | Ψ     |  |
| 4908        | Rolling Hills Adult School | California                |       |  |

3. On the Navigator bar, click Program Years.

| Navigator 📮               |  |  |
|---------------------------|--|--|
| Edit / View               |  |  |
| Sites                     |  |  |
| Test Administrations      |  |  |
| Program Years             |  |  |
| Core Performance Measures |  |  |
| Users                     |  |  |
|                           |  |  |

4. Open the record for the current program year.

| Program Years                                                                                                |                         |  |
|----------------------------------------------------------------------------------------------------|-------------------------|--|
| New 🖹 Subsites 📰 Filter 🍸 Columns 🔤 Sort 💱 Delete 🗙 <table-cell> 🕙 3 / 3 🕞 🕞 Refre</table-cell>              | sh 💈 Export 📴 3rd Party |  |
| Funding Sources                                                                                              | Program Year            |  |
| T                                                                                                    | Ŧ                       |  |
| Section 231: ABE/ESL/VESL/VABE/Family Lit., ASE/GED; EL Civics: Civic Participation, Citizenship Preparation | 7/1/2010 - 6/30/2011    |  |
| Section 231: ABE/ESL/VESL/VABE/Family Lit., ASE/GED; EL Civics: Civic Participation, Citizenship Preparation | 7/1/2011 - 6/30/2012    |  |
| Section 231: ABE/ESL/VESL/VABE/Family Lit., ASE/GED; EL Civics: Civic Participation, Citizenship Preparation | 7/1/2012 - 6/30/2013    |  |

5. This displays several tables where you can input agency information to meet state and federal requirements.

| Navigator                 | New 🖹 Save 🛒 Cancel 🥥 Delete 🗙 Dup                            | plicate 🌆 🕢 🕢 👔 / 3 🕞 🕞 Go To Linked 🥶 Disconnect 🥖 Section Li      |  |  |  |
|---------------------------|---------------------------------------------------------------|---------------------------------------------------------------------|--|--|--|
| Edit / View               | Program Year Information                                      |                                                                     |  |  |  |
| Additional Assessments    | Agency ID: 4908                                               |                                                                     |  |  |  |
| Core Performance Measures | Agener Namer Delling Hills Adult School                       |                                                                     |  |  |  |
|                           | Agency Name: Rolling Hills Adult School                       |                                                                     |  |  |  |
|                           | Agency: 4908 - Rolling Hills Adult School                     |                                                                     |  |  |  |
|                           | Program Year: 7/1/2012 - 6/30/2013                            |                                                                     |  |  |  |
|                           | Funding Sources                                               |                                                                     |  |  |  |
|                           | Funding Sources: Section 231: ABE/ESL/VESL/VABE/              | /Family Lit., ASE/GED                                               |  |  |  |
|                           | EL Civics: Civic Participation, Citize                        | enship Preparation                                                  |  |  |  |
|                           | Adult Education Personnel                                     |                                                                     |  |  |  |
|                           | Function                                                      | Part-time Personnel Full-time Personnel Unpaid Volunteers           |  |  |  |
|                           | Local-level Administrative/Supervisory/Ancillary Service      | es 0 0 0                                                            |  |  |  |
|                           | Local Teacher                                                 | 0 0 0                                                               |  |  |  |
|                           | Local Counselor                                               | 0 0 0                                                               |  |  |  |
|                           | Local Paraprofessional                                        | 0 0 0                                                               |  |  |  |
|                           | Years of Experience                                           |                                                                     |  |  |  |
|                           | Experience Part-time Personnel Full-time                      | e Personnel                                                         |  |  |  |
|                           | Less than one year 0                                          | 0                                                                   |  |  |  |
|                           | One to three years 0                                          | 0                                                                   |  |  |  |
|                           | More than three years 0                                       | 0                                                                   |  |  |  |
|                           | Certification                                                 |                                                                     |  |  |  |
|                           | Certificate Part-time Personnel F                             | ull-time Personnel                                                  |  |  |  |
|                           | No certification 0                                            | 0                                                                   |  |  |  |
|                           | Adult Education Certificate 0                                 | 0                                                                   |  |  |  |
|                           | K-12 Certification 0                                          | 0                                                                   |  |  |  |
|                           | Special Education Certification 0                             | 0                                                                   |  |  |  |
|                           | IESOL Certification 0                                         | 0                                                                   |  |  |  |
|                           | Average Daily Attendance                                      |                                                                     |  |  |  |
|                           | A. Adult Education (Include CalWORks and concurrent students) |                                                                     |  |  |  |
|                           | Subsection                                                    | Enrollment Enrollment (edits) ADA ADA (edits) ADA IP ADA IP (edits) |  |  |  |
|                           | 1. Elem. Basic Skills (Equivalent to Grades 1-8)              |                                                                     |  |  |  |
|                           | 2. High Sch. Subj. (Equivalent to Grades 9-12 and GED         | Prep.) 0 0 0 0 0                                                    |  |  |  |
|                           | 5. English-as-a-Second-Language                               |                                                                     |  |  |  |
|                           | 4. Citizensnip (immigrant Education)                          |                                                                     |  |  |  |

6. **Adult Education Personnel** enables you to input the item count of personnel, such as teachers and administrators—similar to the AE Personnel Wizard in TOPSpro.

| Adult Education Personnel                                 |                     |                     |                   |  |  |
|-----------------------------------------------------------|---------------------|---------------------|-------------------|--|--|
| Function                                                  | Part-time Personnel | Full-time Personnel | Unpaid Volunteers |  |  |
| Local-level Administrative/Supervisory/Ancillary Services | 0                   | 0                   | 0                 |  |  |
| Local Teacher                                             | 0                   | 0                   | 0                 |  |  |
| Local Counselor                                           | 0                   | 0                   | 0                 |  |  |
| Local Paraprofessional                                    | 0                   | 0                   | 0                 |  |  |

7. Years of Experience and Certification enable you to input the personnel information required by the NRS starting 2012-13. Here you can provide the item count for both categories, as an alternative to entering this data in each Personnel Record.

| Years of Experience             |                     |              |                     |              |         |
|---------------------------------|---------------------|--------------|---------------------|--------------|---------|
| Experience                      | Part-time Personnel |              | Full-time Personnel |              |         |
| Less than one year              | 0                   |              | 0                   |              |         |
| One to three years              |                     | 0            |                     | 0            |         |
| More than three years           |                     | 0            |                     | 0            |         |
| Certification                   |                     |              |                     |              |         |
| Certificate                     |                     | Part-time Pe | rsonnel             | Full-time Pe | rsonnel |
| No certification                |                     |              | 0                   |              | 0       |
| Adult Education Certificate     |                     |              | 0                   |              | 0       |
| K-12 Certification              |                     |              | 0                   |              | 0       |
| Special Education Certification |                     |              | 0                   |              | 0       |
| TESOL Certification             |                     |              | 0                   |              | 0       |

- 8. Entering this data for Adult Education Personnel, Years of Experience, and Certification works the same way.
- 9. Click the **Edit** icon.

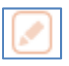

10. Enter the item count into each cell.

| Years of Experience   |                     |                     |  |
|-----------------------|---------------------|---------------------|--|
| Experience            | Part-time Personnel | Full-time Personnel |  |
| Less than one year    | 0                   | 1                   |  |
| One to three years    | 0                   | 6                   |  |
| More than three years | 11                  | 5                   |  |

11. Click Save.